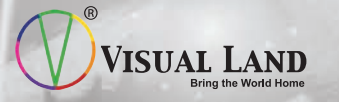

DIGITAL PHOTO VIEWER KEYCHAIN GLIMPSE User Guide Thank you for purchasing a Visual Land Digital Keychain. This setup guide is designed to help you easily and quickly add images and photos to your Digital Keychain.

1. Please connect your Digital Keychain to your PC via the USB cable provided.

2. Once your Digital Keychain is connected to your PC, your Digital Keychain will Autorun & Launch. In case the digital keychain does not Autorun, please refer to the next step, otherwise skip to step 4.

3. Open Windows Explorer, double click the "AutoCPFMate\_50" icon. This will launch the application.

## Devices with Removable Storage

AutoDPFMate\_50 (D:)

4. On the screen you will be able to browse through your computer. Look on your PC for where you keep your image or photo files.

5. For example, if your photos are stored under the "My Pictures" folder, please double click that folder.

| Tagithtee<br>2:10 |
|-------------------|

6. Once you locate the folder and double click it, you will see a listing of all the image files.

| DPTMMe v3.8.2.9                                                                                                    |  |
|----------------------------------------------------------------------------------------------------|--|
| DetAtop     Dota_Stephan     Dota_Stephan     Dota_Stephan     Dota     Dota |  |

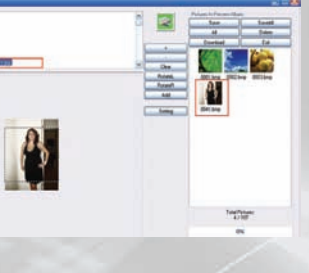

9. More images can be added by repeating these steps.

Digital J'Aquina
 Digital J'Aquina
 Digital J'Aquina
 d'Ital INIT
 Digital J'Aquina
 d'Ital INIT
 d'Ital INIT
 d'Ital INIT

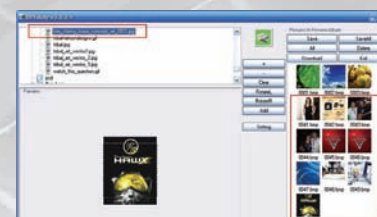

10. To delete images, highlight with your mouse the images you want deleted, then click the "Delete" button.

TelePoter

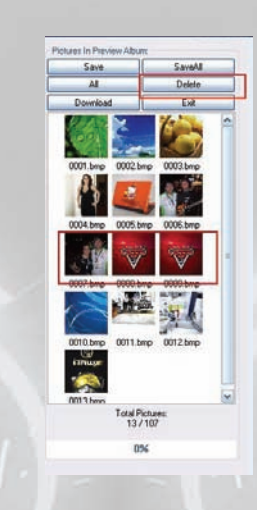

11. You will see a pop up dialog box. Delete Yes/No? Click "Yes".

| DPFMate      | X                         |
|--------------|---------------------------|
| Delete the : | selected photo(s) YES NO? |
| Yes          | No                        |

7. Browse through your folder and select the pictures you wish to upload. Pictures can be added by double clicking each individual file.

8. Once a picture is double clicked, it will be added to the album on the right side.

12. Once you have added all the photo files, please click on the "SaveAll" button. A pop up dialog box will appear asking to confirm to save the photo or image files. Please press "Yes".

Want to save as DMP files, please select Yes, else if you want to save as DMP files, please select NOI

Yes No Cancel

13. Next you will see another dialog box appear – this dialog box will ask where would you like to save the Photo files or images to. Please select the "AutoDPFMate\_50" icon and press "Ok".

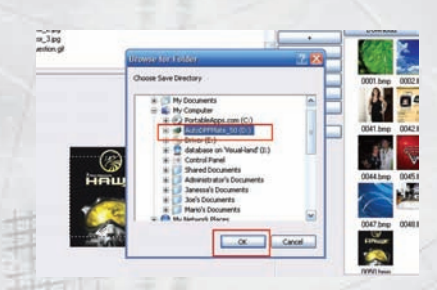

14. After you click on the "Ok" button, you will get a confirmation that indicates your images were saved. Please press "OK".

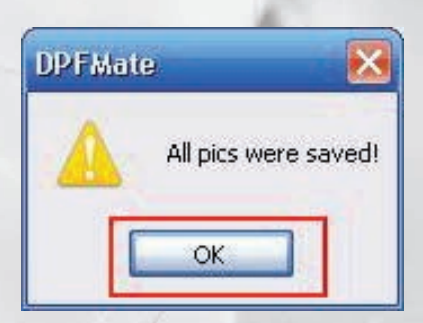

15. After all your photo files & images have been saved, you will need to press the "Download" button. On the right hand side of the screen you will see a progress bar as the photo files and images are being copied to the Digital Keychain. Depending on how many photo files or images this could take a few minutes.

| All Delete Download Download D |
|----------------------------------------------------------------------------------------------------|
| Download         Exit           0001, Emp         0002, Emp         0003, Emp           0001         0002, Emp         0003, Emp           0000         0000, Emp         0000, Emp                                                                                                    |
| 0001.hmp 0002.hmp 0003.hmp                                                                                                    |
| 0041 bmp 0042 bmp 0043 bmp<br>0044 bmp 0045 bmp 0046 bmp<br>0045 bmp 0046 bmp 0048 bmp                                                                                                    |

16. Click on "Exit"

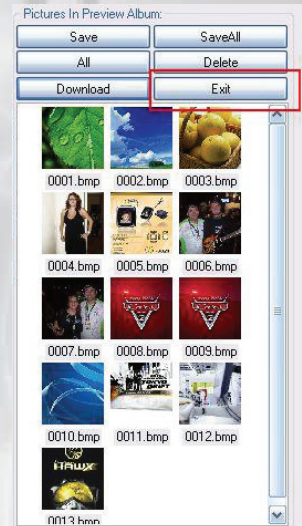

17. You will get a pop up dialog box, confirming, "Do you really want to quit?. Press the "Yes" button.

18. Once you have exited the application, you can disconnect the the Digital Keychain.

If you have a problem with your photo viewer please visit our website and view our support pages. http://www.visual-land.com

Copyright © 2011 Visual Land Inc.